## **Clear Dashboard (Receiver)**

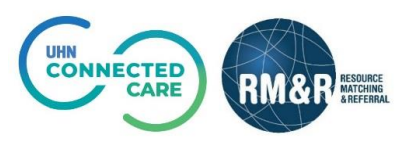

## Instructions

| Stop 1                          | Cindy Ly Not the                                                                                                    |
|---------------------------------|----------------------------------------------------------------------------------------------------|
| Step I                          |                                                                                                    |
| Select Service Provider         | Welcome to Resource Matching & Referral (RM&R).                                                                                                    |
| icon and select<br>organization | For exercising an exercising and exercising an exercising an exercising and exercising an exercising and exercising an exercising and exercising an exercising and exercising and exercising an exercising and exercising and exercising an exercising and exercising an exercising and exercising an exercising and exercising and ex                                |
|                                 |                                                                                                    |
| Sten 2                          | 🗂 Strata DathWays - Referrale X 📕                                                                                                    |
| Step 2                          |                                                                                                    |
| Click on referrals tab          | ← → C ① ■ resourcematchingandreterral.ca/ereferral-train/stratahealth/pwx/facility/refer Q ♀ Q ■ ▲ @ ★ 0 ■                                                                                                    |
|                                 | 👬 Apps 🤡 Sign In 🛄 Trello - Strata Conn 💝 RCOVID  https://universityhe 🖉 RMR StrataConnect 🚾 https://selfservice.u 😭 QA 🛛 »                                                                                                    |
|                                 | RMAR MARCHING Cindy Ly Cindy Ly Cindy L |
|                                 | Acting as: Toronto General Hospital LHIN Office (IP) Viewing: Referrals • & Dashboard & Switch To • O Log Out TRAINING                                                                                                    |
|                                 | ✓ Sort Status: 4 selected ▼ Updates: All ② Apply Fitt Referrals 2 rals as reviewed Search referrals Q Advanced                                                                                                    |
|                                 | The information or topicage on this page is confidential. All printed copies of personal health information must be stored and destroyed securely in compliance with PHIPA and organizational policies. Please review your organization's privacy policies, or contact your Privacy                                                                                                    |
|                                 | From: CLHIN Acute Test Provider resource, for practices you should apply to protect this information.                                                                                                    |
|                                 | Link - Toline and Journal of Later April 2010 State April 2010 State April |
|                                 | C Test, Cindy                                                                                                    |
|                                 | C     instruct       From: TG-IP-ESJS General MedIche       LHN - Home and Community Cares: August       27, 2019 (423 days ago)       referail Update Explanmers, 2000 BLBB                                                                                                    |
|                                 | P DHFILEUPLOADTEST,<br>b DHFILEUPLOADTEST<br>When                                                                                                    |
|                                 | From ABI - ABot<br>LI-HIN - Home and Community Care: May 13,<br>2019 (529 days ago                                                                                                    |
|                                 |                                                                                                    |
|                                 |                                                                                                    |
|                                 |                                                                                                    |

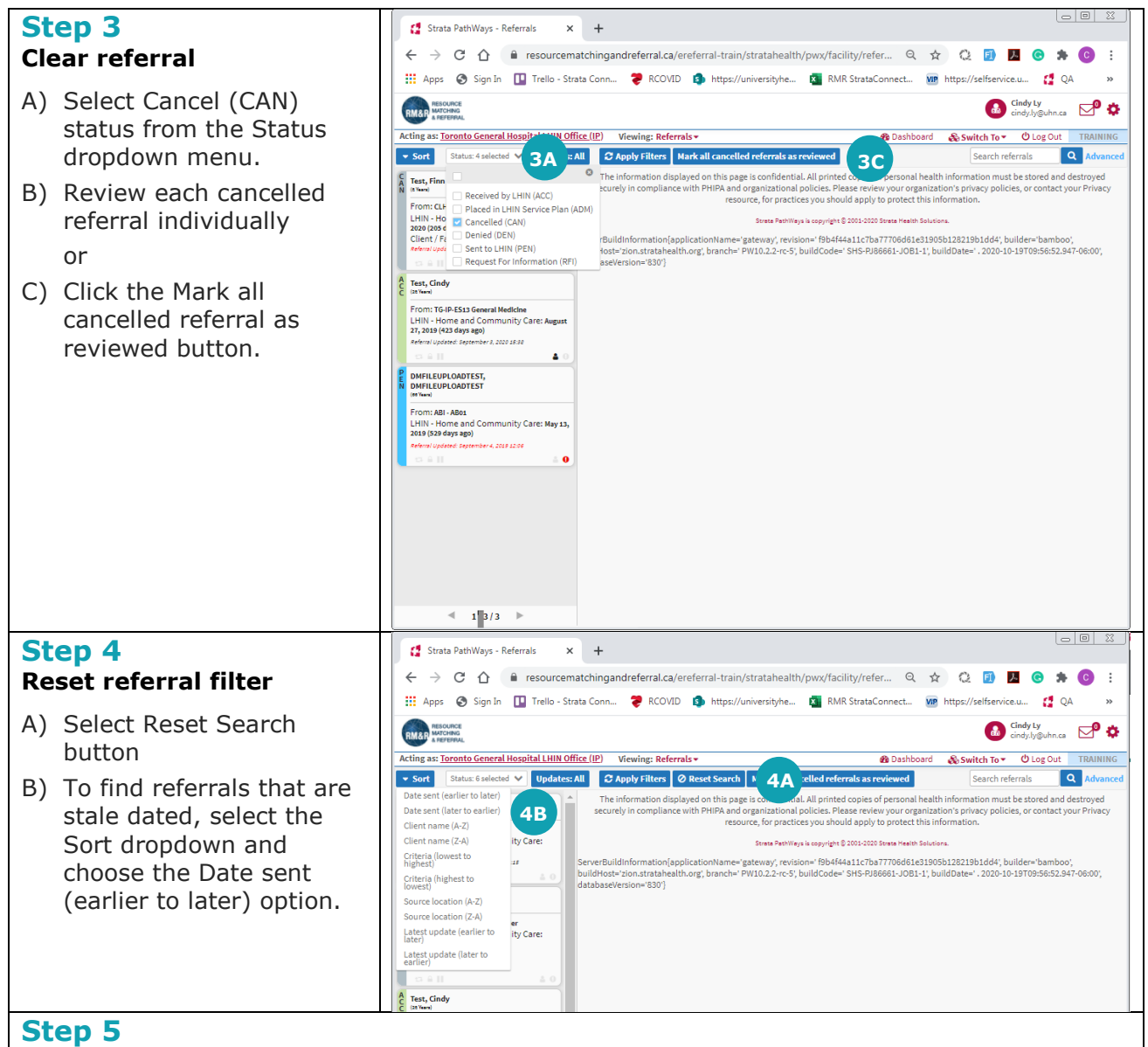

## **Update referral status**

D)

- A) Review stale referrals
- B) Update the referral status that is most appropriate:
  - Deny
  - Request for Information
  - Accept
  - Admit

If a referral is accepted and patient is not admitted to your location, add a Comment to the referral indicating "Referral is out of date, no contact with patient". This will assist sending units in cancelling stale referrals.